# (D Kohl's Ranch Lodge

202 S. Kohl's Ranch Lodge Road, Payson, AZ 85541 • Tel: 1.928.478.4211

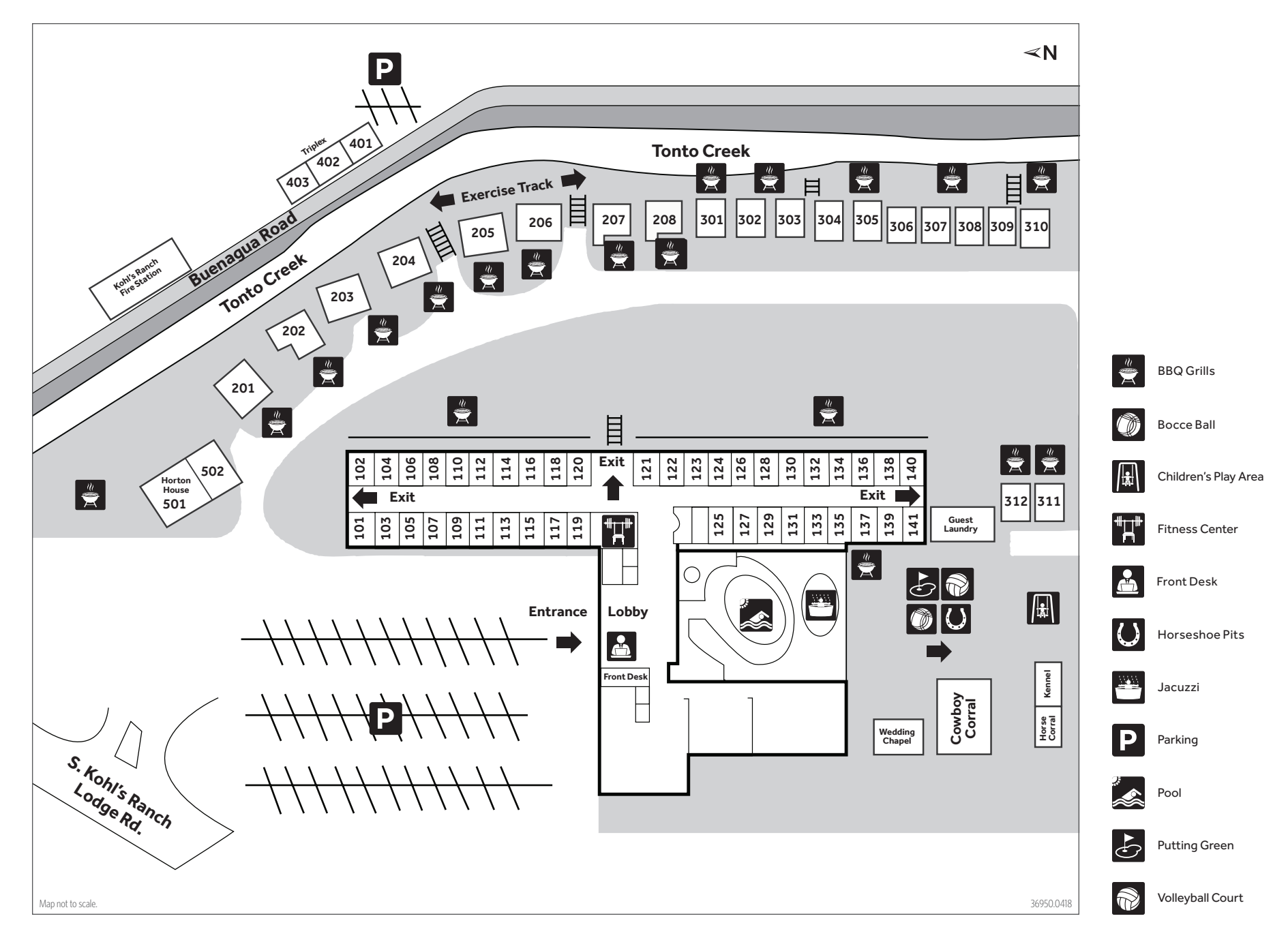

# Kohl's Ranch Lodge

#### WiFi Instructions:

- 1. Connect to the wireless network named "DiamondResortsWiFi".
- 2. Open your web browser (Internet Explorer, Firefox, Safari, etc).
- 3. The login page will default to the portal page for your hotel.

Enter your user name "Guest" and password. Read and accept the terms and conditions.

4. Click "connect" to connect to the internet.

# If you having difficulty in bringing up the splash page in your browser, please try these simple steps:

- 1. Try browsing to a webpage other than your home page or sites you commonly visit. In your browser, enter www.purple.com. By navigating to this site, the splash page should automatically be displayed.
- 2. Try a different browser. The default browser for Apple is Safari and Internet Explorer for PCs. Try using Google Chrome or Firefox. Once you have registered your device, you can return to using your default browser.
- 3. Reboot your device.

If these steps do not resolve your issue, please contact Technical Support at 1.866.226.6016

# Zane Grey Country BBQ

Wild Thyme Restaurant Group is proud to introduce you our collection of restaurants where you will experience mouth-watering cuisine made from the freshest ingredients prepared by top-notch chefs. The company was founded in 2009 and was recognized in 2014 by AZ Central as one of Arizona's top 10 restaurant companies.

We focus on quality dishes and friendly service. Come in , say hello and sit down and enjoy your dining experience at one of our restaurants. We look forward to serving you!

Zane Grey Country BBQ and Great Pizza's hours of operation vary by season. Please contact the front desk for hours of service.

# Front Desk

Dial 0

#### Voice Mail Dial 555

Restaurant Dial 260

**Outside Calls** Dial 81 + Area Code + Phone Number (Calls made within the U.S. are complimentary)

## **Fitness Room Information**

Open from 5:00 a.m. – 10:00 p.m. Guests 14 years of age or older only.

**Pool and Spa Hours** (Weather permitting) Open from 8:30 a.m. – 10:00 p.m.

## **Available at Front Desk**

Complimentary Movies Complimentary Games Complimentary Books

### Check-out

Check-out on the day of departure is 10:00 a.m. For late check-out, Dial 0. Late check-out fees may apply.

### Housekeeping

Housekeeping is available if you are staying 5 or more nights. If you need additional towels or supplies, please feel free to stop by or call the front desk.

Housekeeping Day

Sunday Monday Tuesday Wednesday Thursday Friday Saturday